## **WordPress : gestion des menus**

Arborescence : structure des pages et ressources d'un site web.

On la représente sous forme d'arbre, qui part des racines pour se diviser en branches.

Un outil comme **GlooMaps** vous permet de modéliser l'arborescence de votre site web.

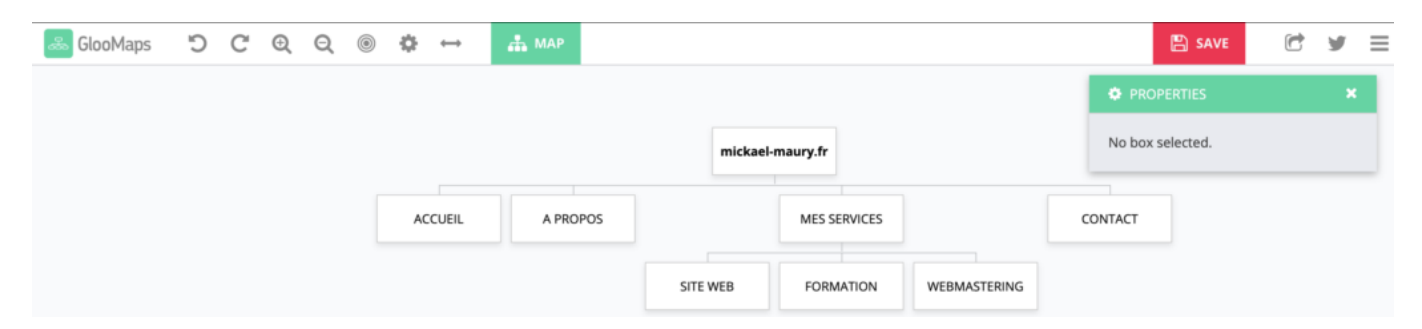

Depuis le menu **Apparence > Menus** de votre Tableau de bord WordPress.

L'onglet "**Modifier les menus**" est celui actif par défaut- depuis "**Sélectionnez le menu à modifier**" choisissez dans la liste celui que vous souhaitez éditer.

| Menus Gérer avec la prévisualisation en direct                                                                                             | Options de l'écran ▼       Aide ▼         Sérer avec la prévisualisation en direct       Aide ▼ |  |  |  |  |
|----------------------------------------------------------------------------------------------------|-------------------------------------------------------------------------------------------------|--|--|--|--|
| Modifier les menus Gérer les emplacements                                                                                                  |                                                                                                 |  |  |  |  |
| Sélectionnez le menu à modifier : Main Menu (Principal) V Sélectionner ou créez un nouveau menu. N'oubliez pas d'enregistrer vos modificat | ions !                                                                                          |  |  |  |  |

La liste des menus dépend de ce que propose votre thème.

Si besoin, vous pouvez cliquer sur "créez un nouveau menu".

**Sur la partie de gauche de la fenêtre**, vous retrouverez les différents types de contenus pouvant être ajoutés à votre menu (pages, articles, liens personnalisés, ...).

Un article / une page doit être publié(e) en <u>public</u> pour pouvoir être ajouté(e) au menu.

**Sur la partie de droite de la fenêtre**, vous retrouverez la structure du menu, avec la possibilité de glisser / déposer des éléments pour les ré-ordonner, avec la possibilité de créer des sous-menus en les décalant légèrement sur la droite.

| Ajouter des éléments de menu                 | Structure du menu                                                                                                    |        |
|----------------------------------------------|----------------------------------------------------------------------------------------------------|--------|
| Pages 🔺                                      | Nom du menu Main Menu                                                                                                    |        |
| Les plus récentes Tout voir<br>Rechercher    | Glissez chaque élément pour les placer dans l'ordre que vous préférez. Cliquez sur la flèche à droite de l'élément pour révéler d'autres optio<br>configuration. | ns de  |
| Centre de confidentialité                    | Sélection groupée                                                                                                    |        |
| Droit à l'oubli                              | Accueil Page d'accueil, Elementor 🔻                                                                                                    |        |
| Contactez la page DPO du Droit à l'oubli     | A propos Elementor 💌                                                                                                    |        |
| CGV — Page des conditions générales de vente | Mes réalisations Elementor 💌                                                                                                    |        |
| Tout sélectionner     Aiouter au menu        | Blog Page des articles 💌                                                                                                    |        |
| Articles v                                   | Tutoriels WordPress     sous-     Catégorie       élément                                                                                                    |        |
| Liens personnalisés 🔹                        | Contact Elementor 💌                                                                                                    |        |
| Catégories 🔻                                 | E-shop Page Boutique 🔻                                                                                                    |        |
| Réglages d'icônes de menu 🔹                  | Mon compte sous-élément Page Mon compte 🔻                                                                                                    |        |
| Terminaisons WooCommerce v                   | Supprimer le menu Enregistrer la                                                                                                    | e menu |

## Ajouter un élément dans le menu

- 1. Cochez un des contenus que vous souhaitez ajouter
- 2. Cliquer sur le bouton "**Ajouter au menu**", pour le faire basculer sur la partie de droite de la fenêtre
- 3. Il ne vous reste plus qu'à le positionner à l'endroit souhaité, au sein de la structure de menu

## **Réglages du menu**

| Réglages du menu                     |                                                                                                    |                     |
|--------------------------------------|----------------------------------------------------------------------------------------------------|---------------------|
| Ajoutez automatiquement<br>des pages | Ajouter automatiquement les pages de premier niveau à ce menu                                                                                     |                     |
| Afficher l'emplacement               | <ul> <li>Barre supérieure</li> <li>Principal</li> <li>Pied de page (Actuellement réglé sur : Footer Menu)</li> <li>Mobile (facultatif)</li> </ul> |                     |
| Supprimer le menu                    |                                                                                                    | Enregistrer le menu |

Cette zone vous permet de définir où va apparaître votre menu.

Votre thème met à disposition plusieurs emplacements pouvant accueillir votre menu.

Une fois l'affectation définie, validez l'opération en cliquant sur le bouton "Enregistrer le menu".

## Menu et réseaux sociaux

Certains thèmes (ex. **Twenty Twenty One**) vont automatiquement reconnaître les URLs de type réseaux sociaux (à traiter comme "**Liens personnalisés**"), et vous les transformer en icône réseaux sociaux.

| ×                                                                      | Publier 🌣                                                   | Conception des éléments de r |                                      |  |
|------------------------------------------------------------------------|-------------------------------------------------------------|------------------------------|--------------------------------------|--|
| <                                                                      | Personnalisation - Menus<br>Réseaux sociaux                 | Liens personnalisés          |                                      |  |
| Nom<br>Rése                                                            | du menu<br>eaux sociaux                                     | URL<br>Texte du lien         | Instagram<br>Ajouter au menu         |  |
|                                                                        | X Ajouter des éléments                                      | Pages                        | •                                    |  |
|                                                                        |                                                             | Articles                     | •                                    |  |
| Emplacements de menus<br>Voici l'emplacement où ce menu apparaît. Pour |                                                             | Page d'atterri               | ssage v                              |  |
| modif                                                                  | ier cela, choisissez un autre emplacement.<br>enu principal | Produits                     | •                                    |  |
| 🕑 м                                                                    | enu secondaire (Actuellement : Réseaux sociaux)             | Recettes                     | -                                    |  |
|                                                                        | 0                                                           | 0                            |                                      |  |
| VOTR                                                                   | E WEBMASTER FREELANCE                                       |                              | Fièrement propulsé par <u>WordPr</u> |  |